# Erfassung von tiptoi-Büchern und tiptoi-Stiften in BVS

# Vorbereitungen im BVS für tiptoi-Bücher:

 $\rightarrow$ System  $\rightarrow$ Einstellungen  $\rightarrow$ Lokale Einstellungen in BVS  $\rightarrow$ Weitere Einstellungen  $\rightarrow$ Medienerfassung  $\rightarrow$ Zu den Auswahllisten  $\rightarrow$ Bemerkung, lokale Mediengruppen

Dort eine der noch freien lokalen Mediengruppen auswählen *(im beigefügten Beispiel die 6)* und mit Doppelklick öffnen. Mit einem Klick auf sollter das komplette Auswahlfenster einblenden und folgende Einträge vornehmen falls noch nicht vorhanden (bei der Beschreibung und BVS eOPAC-Beschreibung die gewünschte Bezeichnung eingeben, z.B. "tiptoi"):

| 📦 Daten ändern                           |                                                                                            | $\times$       |  |  |  |  |  |  |  |  |
|------------------------------------------|--------------------------------------------------------------------------------------------|----------------|--|--|--|--|--|--|--|--|
| 12                                       |                                                                                            | • (2)          |  |  |  |  |  |  |  |  |
| lokale Mediengruppe:<br>Medienkategorie: | 6 🛖<br>- nicht vorhanden - (Statistik-Kategorie anhand restlicher Mediendaten)             |                |  |  |  |  |  |  |  |  |
| Individuelle Kurzbezeichnung:            |                                                                                            |                |  |  |  |  |  |  |  |  |
| BVS-Beschreibung:                        | tiptoi                                                                                     |                |  |  |  |  |  |  |  |  |
|                                          | 🗹 zum Katalogisieren verwenden                                                             |                |  |  |  |  |  |  |  |  |
|                                          | Medienart im BVS eOPAC anzeigen                                                            |                |  |  |  |  |  |  |  |  |
| BVS eOPAC-Beschreibung:                  | tiptoi                                                                                     | < <            |  |  |  |  |  |  |  |  |
| Symbol im BVS eOPAC:                     | 12 - TipToi/Ting v                                                                         |                |  |  |  |  |  |  |  |  |
|                                          | 🗹 eigenständige Medienart, z.B. Symbol im BVS eOPAC anzeigen                               |                |  |  |  |  |  |  |  |  |
|                                          | 🗹 Medien dieser Medienart können über BVS eOPAC verlängert werden                          |                |  |  |  |  |  |  |  |  |
| Vorbestellungen:                         | 1 - Alle Medien dieser Medienart können vorbestellt werden. $$                             |                |  |  |  |  |  |  |  |  |
| maximaler Dispositionszeitraum:          | Medien dieser Medienart dürfen über BVS eOPAC disponiert werden<br>positionszeitraum: Tage |                |  |  |  |  |  |  |  |  |
| Durchschnittlicher Einarbeitungsaufwand: | Minuten                                                                                    |                |  |  |  |  |  |  |  |  |
| Standortanzeige:                         |                                                                                            | <b>₩</b>       |  |  |  |  |  |  |  |  |
|                                          | Statistik-Abfrage bei der Medienrückgabe                                                   |                |  |  |  |  |  |  |  |  |
|                                          | Speichern 🎽 Abbr                                                                           | e <u>c</u> hen |  |  |  |  |  |  |  |  |
|                                          | 📦 Standardwerte für die Katalogisierung                                                    | ×              |  |  |  |  |  |  |  |  |
|                                          | 12                                                                                         | • 🕥            |  |  |  |  |  |  |  |  |
|                                          | lokale Mediengruppe: 6                                                                     |                |  |  |  |  |  |  |  |  |
| Mit einem Klick auf das Pluszeich        | IEN Notation:                                                                              | <b>₩</b>       |  |  |  |  |  |  |  |  |
| konnen noch die Standardwerte            | Art des Inhalts:                                                                           |                |  |  |  |  |  |  |  |  |
| fur die Katalogisierung festgeleg        | Inhaltstyp: gesprochenes Wort; Geräusche; Text                                             |                |  |  |  |  |  |  |  |  |
|                                          | Medien-/Datenträgertyp: Band; sonstige Datenträger                                         | <b>₩</b>       |  |  |  |  |  |  |  |  |
|                                          | Zielgruppe:                                                                                | <i>₩</i>       |  |  |  |  |  |  |  |  |
|                                          |                                                                                            |                |  |  |  |  |  |  |  |  |

## Vorbereitungen im BVS für tiptoi-Stifte:

 $\rightarrow$ System  $\rightarrow$ Einstellungen  $\rightarrow$ Lokale Einstellungen in BVS  $\rightarrow$ Weitere Einstellungen  $\rightarrow$ Medienerfassung  $\rightarrow$ Zu den Auswahllisten  $\rightarrow$ Medienarten

Dort die Medienart K auswählen und mit einem Doppelklick öffnen. Mit einem Klick auf das komplette Auswahlfenster einblenden und die gewünschten Einträge vornehmen. Falls die Bücherei auch Tonie-Boxen, Tablets, eReader u.ä. anbietet, kann die eOPAC-Bezeichnung entsprechend benannt werden. Sind Tonie-Boxen im Medienangebot, sollte als eOPAC-Symbol "16 – Tonies" und nicht "12 – TipToi/Ting" gewählt werden. Dadurch, dass auch die tiptoi-Stifte bei ihrer Katalogisierung der für die tiptoi-Medien angepassten lokale Mediengruppe zugeordnet werden (*siehe Erfassungsbeispiele auf Seite 3!*), erhalten die Stifte im BVS eOPAC das gewünschte tiptoi-Symbol. Grund dafür: Die den lokalen Mediengruppen zugewiesenen eOPAC-Symbole verhalten sich dominant gegenüber den Medienarten zugewiesenen eOPAC-Symbolen.

| 📽 Daten ändern                                                                                                    | ×           |
|----------------------------------------------------------------------------------------------------|-------------|
|                                                                                                    | • 🕥         |
| Medienart: K 🛖                                                                                                    |             |
| Medienkategorie: EM (Statistik-Kategorie Elektronische Medien)                                                                                             |             |
| Individuelle Kurzbezeichnung:                                                                                                    |             |
| BVS-Beschreibung: Toniebox, Hörstift, eReader, Computerprogramm                                                                                            |             |
| 🗹 zum Katalogisieren verwenden                                                                                                    |             |
| Medienart im BVS eOPAC anzeigen                                                                                                    |             |
| BVS eOPAC-Beschreibung: Toniebox, Hörstift                                                                                                    | <<          |
| Symbol im BVS eOPAC: 16 - Tonies 🗸 🗸                                                                                                    |             |
| vorzeitige Verlängerung ab: 7 Tage                                                                                                    |             |
| Vorbestellungen:       1 - Alle Medien dieser Medienart können vorbestellt werden.         Medien dieser Medienart dürfen über BVS eOPAC disponiert werden |             |
| maximaler Dispositionszeitraum: Tage                                                                                                    |             |
| Durchschnittlicher Einarbeitungsaufwand: Minuten                                                                                                    |             |
| Gewichtung: 0 ~                                                                                                    |             |
| Durchschnittspreis: 79.95 EUR                                                                                                    |             |
| Standortanzeige:                                                                                                    | <del></del> |
| Statistik-Abfrage bei der Medienrückgabe                                                                                                    | <u> </u>    |
| ✓ <u>S</u> peichern  X Abbre <u>c</u> hen                                                                                                    |             |

# Erfassungsbeispiele:

### a) tiptoi-Buch:

| 12 🛸 🦪                     |                                           |           |          |             |                                                                                                    |                    |                  |                | 2      |
|----------------------------|-------------------------------------------|-----------|----------|-------------|----------------------------------------------------------------------------------------------------|--------------------|------------------|----------------|--------|
| lauptdaten                 | Anreicherung                              |           |          |             |                                                                                                    |                    |                  |                |        |
| Zugangsnummer:             | 2020 / 1963 🕂                             |           |          |             |                                                                                                    |                    | Medienstatus:    |                | $\sim$ |
| ISN:                       | 978-3-473-55476-8                         |           |          | Barcode:    | 113335                                                                                                    |                    | Bemerkung:       | 6              |        |
| Medienart:                 | KS Kindersachbuch                         |           | ~        |             |                                                                                                    |                    | 🗹 Anzeig         | e im BVS eOPAC | 4      |
| Notation:                  | KNa                                       | <b>*</b>  |          |             |                                                                                                    |                    |                  |                |        |
| Titel:                     | tiptoi - Tierkinder                       |           | <b>Q</b> | Annotation: | Gemeinsam                                                                                                    | n mit der Biolog   | jin Flora lernen | Kinder viel    | ~ 4    |
| Titelzusatz:               |                                           |           | *        |             | Medienstatus:       Image: Content of the second second seco |                    |                  |                | 6      |
| Serie/Reihe:               | Pocket Wissen                             |           | *        |             | Aufwachse                                                                                                    | n der Tiere. Ein f | tiptoi-Buch.     | ana            |        |
| Bandnummer:                |                                           |           |          |             |                                                                                                    |                    |                  |                | $\sim$ |
| Autor/Geistige Schöpfer:   | Prinz, Johanna ¬[Verfasser]               |           | <b>₩</b> | S           | chlagwörter:                                                                                                    | Tiptoi; Tiere      |                  |                | _<br>¥ |
| Mitwirkende:               | Rau, Katja ¬[Illustrator]                 |           |          |             |                                                                                                    |                    |                  |                |        |
| /erantwortlichkeitsangabe: | Text: Dr. Johanna Prinz ; Illustration: K | latja Rau |          |             | Farbe:                                                                                                    | rot                | *                |                |        |
| Ausgabe/Auflage:           | 1. Auflage                                | ₩         |          | Int         | eressenkreis:                                                                                                    | Tiptoi/Ting        |                  |                |        |
| Ort:                       | Ravensburg                                |           |          |             | Signatur:                                                                                                    | KNa Prinz          |                  |                | 7      |
| Verlag:                    | Ravensburger                              |           |          | Ν           | /ledienblock:                                                                                                    |                    | 3                | Ø:             |        |
| Jahr:                      | 2020                                      |           |          |             | ltercangaber                                                                                                    | 1 Jahre            | verbindliches    |                | hre )  |
| Umfang:                    | 16 ungezählte Seiten                      | <b>*</b>  |          | -           | Altersarigabe.                                                                                                    | 4 Jame             | verbindiiches    |                | ine -  |
| Illustration:              | Illustrationen                            | *         |          | Sor         | derstandort:                                                                                                    |                    |                  | <del>?</del> : |        |
| Sprache:                   |                                           | 🔆 🕂       |          |             |                                                                                                    |                    | ,                |                |        |
| Art des Inhalts:           | Kindersachbuch                            |           |          |             | Lieferant:                                                                                                    | 11 🚀               | ekz              |                |        |
| Inhaltstyp:                | Text; gesprochenes Wort                   |           |          |             | Preis:                                                                                                    | 9,99 EUR           |                  |                |        |
| /ledientyp/Datenträgertyp: | Band; sonstige Datenträger                |           |          | Bes         | stellnummer:                                                                                                    |                    |                  | Terticar       |        |
| Formatar salar             |                                           |           |          |             | Einband:                                                                                                    | Spiralheftung      | 🕅                | a Bala         |        |
| Pogloitmatarigabe:         |                                           | ™<br>₩    |          |             |                                                                                                    |                    |                  |                |        |
| begieitmateriai:           | A 7 Jahrei tintei Stift henötist          | ^0` •     |          |             | Notiz:                                                                                                    |                    |                  |                |        |
| Anmerkungen/Fußnote:       | 4-7 Janre; tiptoi-stift benotigt          |           |          |             |                                                                                                    |                    |                  |                |        |

Tiptoi-Bücher werden der entsprechenden Medienart zugeordnet. In diesem Beispiel handelt es sich um ein Kindersachbuch. Im Feld "Bemerkung" wird festgelegt, dass dieses Buch der für die tiptoi-Medien angelegten lokalen Mediengruppe zugeordnet wird *(siehe Seite 1)*. Im eOPAC wird das für die lokale Mediengruppe gewählte eOPAC-Symbol "TipToi/Ting" *(siehe ebenfalls Seite 1)* angezeigt. Hinweis: Das Feld Interessenkreis erhält keinen Eintrag, wenn die Bücherei keinen entsprechenden Interessenkreisaufkleber aufs Buch klebt.

#### b) tiptoi-Stift:

| Mediendaten andern         |                                           |                   |          |                |                 |                                                    |                                            |                   |                     |        |
|----------------------------|-------------------------------------------|-------------------|----------|----------------|-----------------|----------------------------------------------------|--------------------------------------------|-------------------|---------------------|--------|
| 🗾 🛄 👺 🌏                    |                                           |                   |          |                |                 |                                                    |                                            |                   |                     | 2      |
| <u>H</u> auptdaten         | <u>A</u> nreicherung                      |                   |          |                |                 |                                                    |                                            |                   |                     |        |
| Zugangsnummer:             | 2019 / 2843 🕂                             |                   |          |                |                 |                                                    |                                            | Medienstatu       | IS:                 | $\sim$ |
| ISN:                       | 4049817658673                             |                   |          |                | Barcode:        | 110501                                             |                                            | Bemerkun          | g: i6               |        |
| Medienart:                 | k Toniebox, Hörstift                      |                   | ~        | 4              |                 |                                                    |                                            | 🗹 Anze            | ige im BVS eOPAC    | -      |
| Notation:                  | К                                         | <b>%</b>          |          |                |                 |                                                    |                                            |                   |                     |        |
| Titel:                     | tiptoi create - Der Stift                 |                   | (        | 2              | Annotation:     | Geräusche e                                        | erfinden, Ges                              | chichten erzähle  | en, Lieder singen - | ^ 🕈    |
| Titelzusatz:               | das audiodigitale Lern- und Kreativsystem |                   | ×        | <del>?</del> : |                 | fantasievoll und interaktiv die eigene tiptoi Welt |                                            |                   |                     |        |
| Serie/Reihe:               | Tiptoi                                    |                   | ×        | <del>?</del> : |                 | Hilferuf. So                                       | o beginnt ein spannendes Abenteuer, in dem |                   |                     |        |
| Bandnummer:                |                                           |                   |          |                |                 | die beiden i<br>Kinder Rätsi                       | um die Welt i<br>el lösen                  | reisen und dabe   | i mit Hilfe der     | ~      |
| Autor/Geistige Schöpfer:   |                                           |                   | <b>%</b> |                | So              | chlagwörter:                                       | tiptoi                                     |                   |                     |        |
| Mitwirkende:               |                                           |                   | <b>%</b> |                |                 |                                                    |                                            |                   |                     |        |
| Verantwortlichkeitsangabe: |                                           |                   |          |                |                 | Farbe:                                             | rot                                        | · •               |                     |        |
| Ausgabe/Auflage:           | 1. Auflage                                | <b>%</b>          |          |                | Inte            | eressenkreis:                                      | Tiptoi/Ting                                |                   |                     | -<br>  |
| Ort:                       | Ravensburg                                | <u> </u>          |          |                | Signatur: Tipto |                                                    |                                            |                   |                     |        |
| Verlag:                    | Ravensburger Buchverlag                   | - <del>'</del> %: |          |                | м               | ledienblock:                                       |                                            |                   | *                   |        |
| Jahr:                      | 2019                                      |                   |          |                | Altersangabe    |                                                    | 6 Jahre verbindliches Alter: Jahre         |                   |                     |        |
| Umfang:                    | 1 tiptoi CREATE-Stift                     | <b>*</b>          |          |                |                 | , constant gabet                                   |                                            |                   |                     |        |
| Illustration:              |                                           | - <del>??</del>   |          |                | Son             | derstandort:                                       |                                            |                   | *                   |        |
| Sprache:                   |                                           | 🕅 🖗               |          |                |                 | Listerat                                           | 11                                         | -0- ekz           |                     |        |
| Art des Inhalts:           |                                           | <i>₩</i>          |          |                |                 | Dreis                                              | 20.00                                      | -10° CK2          |                     |        |
| Inhaltstyp:                | aufgeführte Musik; sonstige               | - <del>??</del>   |          |                | Rest            | tellnummer                                         | 33,33                                      | .0.               | Shares have         |        |
| Medientyp/Datenträgertyp:  | Sonstige Datenträger                      | <b>*</b>          |          |                | 503             | Einband:                                           |                                            | ×                 | 124                 |        |
| Formatangabe:              |                                           | <i>₩</i> :        |          |                |                 |                                                    |                                            | .0.               |                     |        |
| Begleitmaterial:           | 1 Ladekabel, 1 Verpackung                 | 🔆 🕂               |          |                |                 | Notiz:                                             |                                            | <b>₩</b>          |                     |        |
| Anmerkungen/Fußnote:       | mit Aufnahmefunktion                      | - <del>'</del> %  |          |                |                 |                                                    |                                            |                   |                     |        |
|                            |                                           |                   |          |                |                 |                                                    |                                            |                   |                     |        |
|                            |                                           |                   |          |                |                 |                                                    | <b>~</b>                                   | <u>S</u> peichern | 💥 Abbre <u>c</u>    | hen    |

Tiptoi-Stifte werden der Medienart K zugeordnet *(siehe dazu auch Seite 2!)*. Im Feld "Bemerkung" wird festgelegt, dass der Stift der für die tiptoi-Medien angelegten lokalen Mediengruppe zugeordnet wird *(siehe Seite 1)*. Im eOPAC wird das für die lokale Mediengruppe gewählte eOPAC-Symbol "TipToi/Ting" *(siehe ebenfalls Seite 1)* angezeigt. Hinweis: Das Feld Interessenkreis erhält keinen Eintrag, wenn die Bücherei keinen entsprechenden Interessenkreisaufkleber aufs Medium klebt.

Ansprechpartner: Fachstelle für katholische Büchereiarbeit Marcel Schneider buechereiarbeit@bistum-mainz.de